# **Sun Server Hardware Management Pack 2.0** ユーザーズガイド

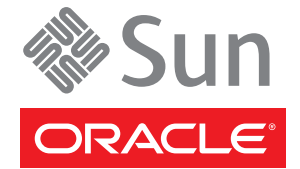

Part No: 821–2181 2010 年 4 月 Copyright © 2010, Oracle and/or its affiliates. All rights reserved.

このソフトウェアおよび関連ドキュメントの使用と開示は、ライセンス契約の制約条件に従うものとし、知的財産に関する法律により保護されて います。ライセンス契約で明示的に許諾されている場合もしくは法律によって認められている場合を除き、形式、手段に関係なく、いかなる部分 も使用、複写、複製、翻訳、放送、修正、ライセンス供与、送信、配布、発表、実行、公開または表示することはできません。このソフトウェア のリバース・エンジニアリング、逆アセンブル、逆コンパイルは互換性のために法律によって規定されている場合を除き、禁止されています。

ここに記載された情報は予告なしに変更される場合があります。また、誤りが無いことの保証はいたしかねます。誤りを見つけた場合は、オラク ル社までご連絡ください。

このソフトウェアまたは関連ドキュメントを、米国政府機関もしくは米国政府機関に代わってこのソフトウェアまたは関連ドキュメントをライセ ンスされた者に提供する場合は、次の通知が適用されます。

U.S. GOVERNMENT RIGHTS Programs, software, databases, and related documentation and technical data delivered to U.S. Government customers are "commercial computer software" or "commercial technical data" pursuant to the applicable Federal Acquisition Regulation and agency-specific supplemental regulations. As such, the use, duplication, disclosure, modification, and adaptation shall be subject to the restrictions and license terms set forth in the applicable Government contract, and, to the extent applicable by the terms of the Government contract, the additional rights set forth in FAR 52.227-19, Commercial Computer Software License (December 2007). Oracle America, Inc., 500 Oracle Parkway, Redwood City, CA 94065.

このソフトウェアもしくはハードウェアは様々な情報管理アプリケーションでの一般的な使用のために開発されたものです。このソフトウェアも しくはハードウェアは、危険が伴うアプリケーション(人的傷害を発生させる可能性があるアプリケーションを含む)への用途を目的として開 発されていません。このソフトウェアもしくはハードウェアを危険が伴うアプリケーションで使用する際、安全に使用するために、適切な安全装 置、パックアップ、冗長性(redundancy)、その他の対策を講じることは使用者の責任となります。このソフトウェアもしくはハードウェアを危 険が伴うアプリケーションで使用したことに起因して損害が発生しても、オラクル社およびその関連会社は一切の責任を負いかねます。

Oracle と Java は Oracle Corporation およびその関連企業の登録商標です。その他の名称は、それぞれの所有者の商標または登録商標です。

AMD、Opteron、AMD ロゴ、AMD Opteron ロゴは、Advanced Micro Devices, Inc.の商標または登録商標です。Intel、Intel Xeon は、Intel Corporation の商標または登録商標です。すべての SPARC の商標はライセンスをもとに使用し、SPARC International, Inc.の商標または登録商標です。UNIX は X/Open Company, Ltd. からライセンスされている登録商標です。

このソフトウェアまたはハードウェア、そしてドキュメントは、第三者のコンテンツ、製品、サービスへのアクセス、あるいはそれらに関する情 報を提供することがあります。オラクル社およびその関連会社は、第三者のコンテンツ、製品、サービスに関して一切の責任を負わず、いかなる 保証もいたしません。オラクル社およびその関連会社は、第三者のコンテンツ、製品、サービスへのアクセスまたは使用によって損失、費用、あ るいは損害が発生しても一切の責任を負いかねます。

# 目次

| はじめに                                                    |
|---------------------------------------------------------|
| 関連マニュアル                                                 |
| このドキュメントについて (PDF および HTML)                             |
| 関連する Sun 以外の Web サイト情報                                  |
| コメントをお寄せください                                            |
| 変更履歴                                                    |
| Sun Server Hardware Management Pack の概要                 |
| Sun Server Hardware Management Pack の機能                 |
| Sun Server Management Agents の機能                        |
| Sun Server Hardware Management Agent                    |
| Sun Server Hardware SNMP Plugins                        |
| Sun Server Storage Management Agent1                    |
| Sun Server CLI $\mathcal{Y} - \mathcal{V}$              |
| IPMItool                                                |
| コンポーネントのインストール1                                         |
| はじめに                                                    |
| 準備すべき事柄1                                                |
| ソフトウェアの入手1                                              |
| Sun SSM Component Manager の概要1                          |
| 前のバージョンからのアップグレード1                                      |
| Component Managerの使用 (Linux および Solaris の場合)1           |
| 対話型モードでの Component Manager の使用 (Linux および Solaris の場合)1 |
| 無人モードでの Component Manager の使用 (Linux および Solaris の場合)   |
| Component Manager の使用 (Windows の場合)                     |
| Component Manager のグラフィカルインタフェースの使用 (Windows の場合) 2     |
| Component Manager のコマンド行インタフェースの使用 (Windows の場合) 2      |

| 索引 |  | 7 |
|----|--|---|
|----|--|---|

# はじめに

この Sun Server Management ドキュメントでは、Hardware Management Pack とそのコ ンポーネントをインストールして使用する方法についての詳細情報を提供します。

この「はじめに」では、関連ドキュメント、Sunへのフィードバックの送信、および ドキュメントの変更履歴について説明します。

- 5ページの「関連マニュアル」
- 6ページの「このドキュメントについて (PDF および HTML)」
- 6ページの「関連する Sun 以外の Web サイト情報」
- 6ページの「コメントをお寄せください」
- 6ページの「変更履歴」

# 関連マニュアル

Sun サーバー1台構成の管理に関連するドキュメントのリストを次に示します。これ らのドキュメントとその他のサポートドキュメントは、次の Web サイトで入手でき ます。

http://docs.sun.com/app/docs/prod/svrmgmt.pack

| マニュアル名                                                            | 説明                                                            |
|-------------------------------------------------------------------|---------------------------------------------------------------|
| <sup>『</sup> Sun Server Hardware Management Pack<br>User's Guide』 | Sun Server Hardware Management Packの概要およびコン<br>ポーネントのインストール方法 |
| 『Sun Server Management Agent User's<br>Guide』                     | Sun Server Management Agents のインストール、設定、および使用方法               |
| 『Sun Server CLI ツールおよび IPMItool<br>ユーザーズガイド』                      | Sun Server CLI ツールおよび IPMItool のインストール、設定、および使用方法             |

# このドキュメントについて (PDF および HTML)

このドキュメントセットは、PDFおよびHTMLの両形式で利用できます。トピック に基づく形式(オンラインヘルプと同様)で情報が表示されるため、章、付録、およ びセクション番号は含まれません。

## 関連する Sun 以外の Web サイト情報

このドキュメントでは Sun 以外の URL が参照されており、追加の関連情報を提供しています。

注-このマニュアルで紹介する Sun 以外の Web サイトが使用可能かどうかについて は、Sun は責任を負いません。このようなサイトやリソース上、またはこれらを経由 して利用できるコンテンツ、広告、製品、またはその他の資料についても、Sun は保 証しておらず、法的責任を負いません。また、このようなサイトやリソース上、ま たはこれらを経由して利用できるコンテンツ、商品、サービスの使用や、それらへ の依存に関連して発生した実際の損害や損失、またはその申し立てについても、Sun は一切の責任を負いません。

# コメントをお寄せください

マニュアルの品質改善のため、お客様からのご意見およびご要望をお待ちしており ます。ご意見を投稿するには、http://docs.sun.comにアクセスし て、「Feedback」をクリックしてください。

## 変更履歴

このドキュメントセットには次の変更が加えられています。

- 2009年12月、初版発行。
- 2010年4月。

# Sun Server Hardware Management Packの概要

このセクションでは、Sun Server Hardware Management Pack コンポーネントの概要お よび Sun サーバーでの使用方法について説明します。

このセクションでは、次の項目について説明します。

- 7ページの「Sun Server Hardware Management Packの機能」
- 8ページの「Sun Server Management Agents の機能」
- 10ページの「Sun Server CLI ツール」
- 10ページの「IPMItool」

## Sun Server Hardware Management Pack の機能

Sun Server Hardware Management Pack (Hardware Management Pack) は、Sun サーバーの 管理および設定に役立つツールを提供します。Hardware Management Pack は、Sun SSM Component Manager を使用して Sun サーバーにインストールするコンポーネント で構成されます。Sun SSM Component Manager は Hardware Management Pack の一部と して提供されます。

Hardware Management Pack コンポーネントを使用すると、次のことが可能になります。

- オペレーティングシステムレベルで管理エージェントを使用すると、SNMP (ネットワーク管理用プロトコルの一種。Simple Network Management Protocolの 略)を介した Sun サーバーハードウェアの帯域内監視が可能になります。この情 報を使用して、Sun サーバーをデータセンター管理インフラストラクチャーに統 合できます。
- 管理エージェントを使用すると、RAIDアレイを含む Sun サーバーのストレージ デバイスの帯域内監視が可能になります。この情報は、Integrated Lights Out Manager (ILOM) Web インタフェースまたはコマンド行インタフェース (Command-Line interface、CLI)から表示できます。
- コマンド行ツールを使用して、サーバーに BIOS、RAID ボリューム、および ILOM サービスプロセッサを設定できます。
- コマンド行ツールを使用して、サーバーコンポーネントをアップグレードできます。

 IPMItoolを使用して、IPMIプロトコルを介してSunサーバーサービスプロセッサ にアクセスし、管理タスクを実行できます。

Hardware Management Pack コンポーネントは、Sun SSM Component Manager (Component Manager) を使用してインストールされます。Component Manager は Hardware Management Pack の一部として提供されます。このドキュメントで は、Hardware Management Pack コンポーネントの概要およびインストール方法につい て説明します。

Hardware Management Pack コンポーネントの設定および使用方法の詳細については、次に示す個々のコンポーネントのドキュメントを参照してください。

- 『Sun Server Management Agents 2.0 ユーザーズガイド』
- 『Sun Server CLI ツールおよび IPMItool 2.0 ユーザーズガイド』

# Sun Server Management Agents の機能

Sun Server Management Agents を使用すると、オペレーティングシステム固有の エージェントが Sun サーバーを管理できるようになります。

Sun Server Management Agents コンポーネントは、次のソフトウェアを提供します。

- Sun Server Hardware Management Agent
- Sun Server Hardware SNMP Plugins
- Sun Server Storage Management Agent
- Sun Server Storage Access Libraries

## Sun Server Hardware Management Agent

Sun Server Hardware Management Agent (Hardware Management Agent) および関連する Sun Server Hardware SNMP Plugins (Hardware SNMP Plugins) は、Sun x86 サーバーおよ びサーバーモジュールのハードウェアを監視する手段を提供します。Hardware Management Agent および Hardware SNMP Plugins を使用すると、ネットワークに ILOM サービスプロセッサの管理ポートを接続することなく、SNMP を使用して データセンター内の Sun x86 サーバーおよびサーバーモジュールを監視できます。こ の帯域内機能により、Sun x86 サーバーおよびサーバーモジュールの監視に単一の IP アドレス (ホストの IP) を使用できます。

Hardware Management Agent および Hardware SNMP Plugins は、Sun x86 サーバーのホ ストオペレーティングシステムで実行し、サービスプロセッサとの通信に キーボードコントローラスタイル (Keyboard Controller-Style、KCS) インタフェースを 使用します。サービスプロセッサを定期的にポーリングすることで、Sun サーバーの 現在の状態に関する情報が Hardware Management Agent によって自動的に取得されま す。この情報はその後、Hardware SNMP Plugins を使用して、SNMP を介して使用可 能になります。 Hardware Management Agent は、ハードウェア情報を求めて KCS インタフェースで サービスプロセッサをポーリングします。Hardware Management Agent は、Hardware SNMP Plugins を介してネットワーク上に表示されま す。SUN-HW-MONITORING-MIB Net-SNMP プラグインは、ソケットを介して hwmgmtd と呼ばれる Hardware Management Agent デーモンサービスと通信しま す。Hardware Management Agent もソケットを介して SUN-HW-TRAP-MIB Net-SNMP プラグインと通信し、Net-SNMP エージェントを介して SNMP トラップを送信しま す。Hardware Management Agent はまた、センサーとインジケータの読み取り値のほ か、システムイベントログレコードを提供します。

システムイベントログ (System Event Log、SEL) はサービスプロセッサに格納され、温 度がしきい値を超えるなどのハードウェアイベントを記録するために使用されま す。Hardware Management Agent はサービスプロセッサの SEL レコードを読み取る と、この情報をホストオペレーティングシステムの syslog に書き込

み、SUN-HW-TRAP-MIBトラップを送信します。最終的に、Hardware Management Agent も Hardware Management Agent の状態に関する情報を含む別個のログを維持するため、トラブルシューティングに使用できます。

# **Sun Server Hardware SNMP Plugins**

Sun Server Hardware SNMP Plugins は、2つの Net-SNMP プラグインで構成されていま す。これらの Net-SNMP プラグインは、Sun x86 サーバーを効果的に監視できるよう に設計された、2つの Sun 固有のハードウェア管理情報ベース (MIB) のコンパイルさ れたバージョンです。Sun HW Monitoring MIB は新たに開発された MIB であり、次の 情報を提供します。

- システム全体のアラームの状態
- デバイスタイプごとの集合アラームの状態
- FRUアラームの状態
- センサー、センサーの種類、センサーの読み取り値、およびセンサーのしきい値のリスト
- インジケータの状態
- システムロケータの制御
- 基本製造情報を含むリスト
- 製品およびシャーシ情報(シリアル番号、パーツ番号など)
- 各センサーのアラームの状態

Sun HW Trap MIB は Sun x86 サーバーで生成されることがあるハードウェアイベントの一連のトラップを記述しており、次の情報を提供します。

サーバーの環境状態に影響を与える状況(サーバーまたはサーバーの部品が過熱している、部品の電圧または電流が許容範囲を超えているなど)

サーバーのハードウェア部品に影響を与えるエラー状況 (FRUの挿入や取り外し、セキュリティー侵入通知など)

## Sun Server Storage Management Agent

Sun Server Storage Management Agent には、ハードドライブや RAID アレイなどのスト レージデバイスに関する情報を収集するオペレーティングシステムレベルのデーモ ンが含まれており、この情報をILOM サービスプロセッサに送信します。Storage Management Agent デーモンをインストールして実行すると、ユーザーの介入なしで 動作します。ILOM サービスプロセッサを使用すると、CLIを使用して Storage Management Agent によって提供される情報を表示できます。詳細は、ILOM サービス プロセッサのドキュメントを参照してください。

## Sun Server CLI ツール

Sun Server CLI ツール (CLI ツール) は、Sun サーバーを設定するコマンド行インタフェースツールを提供します。CLI ツールは Hardware Management Pack コンポーネントであり、Sun SSM Component Manager を使用してインストールされます。

CLIツールは次のソフトウェアで構成されます。

- BIOSconfig では、サーバーの BIOS 設定を構成できます。
- RAIDconfigでは、サーバーでRAIDボリュームを設定でき、XML構成ファイルを 使用して自動化できます。
- ILOMconfigでは、ILOMを設定でき、XML構成ファイルを使用して自動化できます。
- FWupdate では、サーバーコンポーネントのファームウェアをアップグレードで きます。

### **IPMItool**

Hardware Management Packの一部として提供される IPMItoolのバージョンの1つ で、システムに IPMItoolがまだインストールされていない場合にインストールでき ます。IPMItoolは、IPMIプロトコルをサポートするデバイスの管理および設定を行 うことができるコマンド行アプリケーションです。IPMItoolの詳細については、 http://ipmitool.sourceforge.net/を参照してください。

# コンポーネントのインストール

このセクションでは、提供された Sun Server Component Manager を使用して、Sun x86 サーバーで Hardware Management Pack コンポーネントをインストールおよびアンイ ンストールする方法について説明します。このセクションでは、次の項目について 説明します。

- 11ページの「はじめに」
- 11ページの「準備すべき事柄」
- 12ページの「ソフトウェアの入手」
- 13ページの「Sun SSM Component Manager の概要」
- 13ページの「前のバージョンからのアップグレード」
- 14ページの「Component Manager の使用 (Linux および Solaris の場合)」
- 20ページの「Component Manager の使用 (Windows の場合)」

# はじめに

Hardware Management Pack コンポーネントは、次の方法でインストールできます。

- 対話型モードで Sun Server Component Manager を使用します。
- 無人モードで Sun Server Component Manager を使用します。

どのインストール方法を選択しても、Linux または Solaris の場合は root、Windows の 場合は Administrator のように、管理者権限を持つユーザーとしてインストールを実 行する必要があります。

### 準備すべき事柄

サポートされるコンポーネントはサーバーやオペレーティングシステムによって異 なるため、インストールするすべてのコンポーネントがターゲットのプラット フォームをサポートしていることを確認してください。続行する前に、サポートさ れているプラットフォーム情報を次のWebサイトで確認してください。

http://www.sun.com/systemmanagement/managementpack\_supportmatrix.jsp

ターゲットサーバーのオペレーティングシステムによって、次に示す注意事項があ ります。

- Oracle Solaris オペレーティングシステム Sun Server Hardware SNMP Plugins が正し く機能するためには、System Management Agent (SMA) がインストールされている 必要があります。Solaris にはデフォルトで SMA がインストールされていま す。SMA についての詳細は、snmpd(1M) を参照してください。Hardware Management Pack コンポーネントのインストールは、大域ゾーンで実行する必要 があります。Hardware Management Agent が正しく機能するためには、システムに デバイス /dev/bmc がインストールされている必要があります。
- Linux オペレーティングシステム Sun Server Hardware SNMP Plugins が正しく機能 するためには、Net-SNMP がインストールされている必要があります。Net-SNMP についての詳細は、snmpd ドキュメントを参照してください。また、Sun x86 Server のサービスプロセッサとホストオペレーティングシステムとの間で、KCS IPMI インタフェースが有効になっていることを必ず確認してください。Hardware Management Agent が正しく機能するためには、Hardware Management Agent の使用 時に、root ユーザーが IPMI デバイスに対して読み取り/書き込みアクセス権限を 持つ必要があります。
- Windows オペレーティングシステム Sun Server Hardware SNMP Plugins が正しく 機能するためには、IPMI デバイスがインストールされ、SNMP サービスが有効に なっている必要があります。使用している Windowsのバージョンで利用可能な IPMI デバイスについての詳細は、使用している Windows 製品ドキュメントを参 照してください。

# ソフトウェアの入手

開始する前に、ターゲットの Sun サーバーのオペレーティングシステムと互換性の ある最新の Hardware Management Pack を次の Web サイトからダウンロードする必要 があります。

http://www.sun.com/system-management/os-hw-mgmt

このファイルには、Hardware Management Pack コンポーネントをインストールするために必要なファイルが含まれています。

Hardware Management Pack でサポートされているオペレーティングシステムのダウン ロードファイルの名前を次に示します。

sun-ssm-mgmt-pack-version-OSVersionNumber

version は Hardware Management Packのバージョンを意味し、OSVersionNumber は、この Hardware Management Pack が対象とするオペレーティングシステムを意味します。

Hardware Management Pack をダウンロードしたら、管理する Sun x86 サーバーの ローカルディレクトリでファイルを圧縮解除する必要があります。 注-Solarisオペレーティングシステムでは、pkgadd(1M)の制限により、Hardware Management Pack を圧縮解除するパスに空白を含めると、インストールプロセスを続 行できません。

## Sun SSM Component Manager の概要

Sun SSM Component Manager (Component Manager) は、Hardware Management Pack の一 部として提供されます。Component Manager により、Hardware Management Pack コン ポーネントのインストールとアンインストールが可能になるだけでなく、現在イン ストールされている使用可能なコンポーネントを検査することができま す。Component Manager の使用方法は、使用しているオペレーティングシステムに よって異なります。

Component Manager がインストールされている Linux および Solaris オペレーティング システムでは、そのままコンポーネントをインストールできます。手順について は、14ページの「Component Manager の使用 (Linux および Solaris の場合)」の内容に 従ってください。

Windows オペレーティングシステムでは、Component Manager はダウンロード先の フォルダから実行され、1つ以上のコンポーネントがインストールされるとインス トールディレクトリにコピーされます。手順については、20ページの「Component Manager の使用 (Windows の場合)」の内容に従ってください。

# 前のバージョンからのアップグレード

システムにバージョン1.3よりも前の Hardware Management Pack がインストールされ ている場合、最新バージョンをインストールする前に、以前のバージョンを手動で アンインストールする必要があります。インストール手続きで Component Manager が以前の Hardware Management Pack バージョンを検出した場合、Component Manager を使用したリリースのパッケージングが変更されているため、システムのアップグ レードは行われません。

Management Agents 2.0 は、Hardware Management Pack バージョン1.3の一部として提供される CLI Tools 1.0 と互換性がありません。Component Manager がこの競合を検出 した場合は、CLI Tools コンポーネントのアップグレードを承認する必要がありま す。CLI Tools 2.0 は、Hardware Management Pack バージョン1.3の一部として提供さ れる Management Agents 1.3 と互換性がありません。対話型モードで Component Manager を使用中にこの競合が検出された場合は、Management Agents コンポーネン トのアップグレードを承認する必要があります。無人モードで Component Manager を使用中にこの競合が検出された場合は、Management Agents コンポーネントは自動 的にアップグレードされます。 いずれの場合でも、次のWebサイトでサポートされているサーバーマトリックスを 確認し、システムがアップグレードされたコンポーネントによってサポートされて いることを必ず確認してください。

http://www.sun.com/systemmanagement/managementpack\_supportmatrix.jsp

# Component Manager の使用 (Linux および Solaris の場合)

Component Manager を Linux および Solaris オペレーティングシステムで使用するに は、最初に Component Manager をインストールする必要があります。Component Manager をインストールすると、コマンド行インタフェースを使用して対話式にコン ポーネントをインストールする方法か、コマンド行スイッチを使用して自動的にコ ンポーネントをインストールする方法のいずれかを選択できます。後者の場合 は、無人インストールが有効になります。

# ▼ Component Manager のインストール方法 (Linux および Solaris の場合)

- 始める前に 続行する前に、ターゲットサーバーに Hardware Management Pack をダウンロードし て圧縮解除する必要があります。そして、root 権限を持つユーザーとして次の手順 を実行する必要があります。
  - 1 端末を開きます。
  - 2 Hardware Management Pack パッケージを圧縮解除したディレクトリに移動し、次に SOFTWARE サブディレクトリに移動します。
  - 3 次のコマンドを入力します。

./setup.sh

Component Manager インストーラが起動します。

4 Component Manager のインストールを確認する次のメッセージで、Yと入力します。 Sun SSM Component Manager をインストールしますか? [Y]es, [N]o>

Component Manager が次のパスでサーバーにインストールされます。

/usr/sbin/sunssmcompmgr

Component Manager のインストールが完了すると、インストーラが、Component Manager を対話型モードで自動的に起動するかどうかを尋ねます。

次の手順 Component Manager をインストールすると、対話型モードまたは無人モードのいずれ かを選択できます。詳細は、次を参照してください。

- 15ページの「対話型モードでの Component Manager の使用 (Linux および Solaris の場合)」
- 18ページの「無人モードでの Component Manager の使用 (Linux および Solaris の 場合)」

# 対話型モードでの Component Manager の使用 (Linux および Solaris の場合)

Component Manager を対話型モードで使用している場合、対話式のコマンド行インタフェースでコンポーネントを操作できます。

注-Windows オペレーティングシステムではコマンド行の対話型モードを使用できないため、Windows のグラフィカルインストーラを使用します。24ページの「Component Manager のコマンド行インタフェースの使用 (Windows の場合)」を参照してください。

次の表に、Component Manager を対話式に使用する場合に使用できる機能を示します。

| オプション           | 機能                                                 |
|-----------------|----------------------------------------------------|
| [L]ist          | 現在使用可能なコンポーネントのリストを表示します。                          |
| [D]etailed list | 現在使用可能なコンポーネントのリストに関する詳細情報を表示しま<br>す。              |
| [I]nstall       | 使用可能なコンポーネントの一部またはすべてのインストールを可能に<br>します。           |
| [U]ninstall     | 現在インストールされているコンポーネントの一部またはすべてのアン<br>インストールを可能にします。 |
| [H]elp          | Component Manager の使用方法に関する情報を表示します。               |
| [Q]uit          | Component Manager を終了します。                          |

[] 文字の間に示された英文字を入力して、Component Manager のオプションを選択してください。

Component Manager をインストールすると、Component Manager の対話型モードまた は無人モードのいずれかを使用して Hardware Management Pack コンポーネントに対 応できます。詳細は、次を参照してください。

- 15ページの「対話型モードでの Component Manager の使用 (Linux および Solaris の 場合)」
- 18ページの「無人モードでの Component Manager の使用 (Linux および Solaris の 場合)」
- ▼ Component Manager を対話式に使用した場合のインストール方法 (Linux および Solaris の場合)
- 始める前に 続行する前に Component Manager をインストールする必要があります。そして、root 権限を持つユーザーとして次の手順を実行する必要があります。

注-前のバージョンからアップグレードする場合は、13ページの「前のバージョンからのアップグレード」を参照してください。

- 端末を開きます。
- 2 Hardware Management Packのダウンロードファイルを圧縮解除したディレクトリ内 で、SOFTWARE サブディレクトリ内の Packages サブディレクトリに移動します。
- 3 次のコマンドを入力して、Component Manager を対話型モードで起動します。 /usr/sbin/sunssmcompmgr

Component Manager が起動し、Packages サブディレクトリにある現在インストール されているコンポーネントと使用可能なコンポーネントのリストが表示されます。

**ヒント**-オプションの -d *directory* は、Component Manager が使用可能なコンポーネントを検索するディレクトリを指定します。

- 4 使用可能なコンポーネントのリストに表示されているコンポーネントをインストールするには、次のメッセージでIと入力します。
  [L]ist, [D]etailed list, [I]nstall, [U]ninstall, [H]elp or [Q]uit > 使用可能なコンポーネントの番号付きのリストが表示されます。
- 5 次のいずれかのオプションを選択します。
  - 1つの特定のコンポーネントをインストールするには、コンポーネント名の右側 に表示されている番号を入力します。

- 一覧表示されているすべてのコンポーネントをインストールするには、Aと入力 します。
- 前のメニューに戻るには、Rと入力します。
- 6 手順5で選択したコンポーネントによって、次に示すような追加オプションの指定 が必要になる場合があります。
  - hwmgmtd サービスを起動しますか? [Y]es, [N]o > 名前付きのサービスを起動または再起動するには、Yと入力します。
  - 起動時に hwmgmtd サービスをデフォルトで有効にしますか? [Y]es, [N]o > 名前付きのサービスをサーバーが起動するたびに有効にするには、Y と入力しま す。
- ▼ Component Manager を対話式に使用した場合のアンインストール 方法 (Linux および Solaris の場合)
- 1 端末を開きます。
- 次のコマンドを入力して、Component Manager を対話型モードで起動します。 /usr/sbin/sunssmcompmgr

Component Manager が起動し、現在インストールされているコンポーネントのリスト を表示します。

- 3 使用可能なコンポーネントのリストに表示されているコンポーネントをアンインストールするには、次のメッセージでUと入力します。
  [L]ist, [D]etailed list, [I]nstall, [U]ninstall, [H]elp or [Q]uit > 使用可能なコンポーネントの番号付きのリストが表示されます。
- 4 次のいずれかのオプションを選択します。
  - 1つの特定のコンポーネントをアンインストールするには、コンポーネント名の 右側に表示されている番号を入力します。
  - 一覧表示されているすべてのコンポーネントをアンインストールするには、Aと 入力します。
  - 前のメニューに戻るには、Rと入力します。

# 無人モードでの Component Manager の使用 (Linux および Solaris の場合)

Component Manager は、Hardware Management Pack コンポーネントをコマンド行で操作できる無人モードを提供しています。

Linux および Solaris オペレーティングシステムでは、Component Manager は次のコマ ンド行オプションを提供しています。

| オプションとアクション               | 機能                                                                                                    |
|---------------------------|----------------------------------------------------------------------------------------------------|
| - h                       | Component Manager 使用時のヘルプを表示します。                                                                                      |
| - V                       | Component Manager のバージョン情報を表示します。                                                                                     |
| -d directory              | コンポーネントパッケージのカスタムディレクトリを指定し<br>ます。デフォルトのオプションでは、現在のディレクトリで<br>コンポーネントパッケージを検索します。                                     |
| - 1 <i>log</i>            | ログ用のカスタムファイルを指定します。                                                                                                   |
| - S                       | コンポーネントのインストールおよびアンインストール中の<br>サービスの操作(起動、再起動、または停止)を無効にしま<br>す。                                                      |
| - C                       | インストール済みのコンポーネントと使用可能なコンポーネ<br>ントの両方に関する情報を表示します。                                                                     |
| - D                       | インストール済みのコンポーネントと使用可能なコンポーネ<br>ントの両方に関する詳細情報を表示します。                                                                   |
| - I COMPONENT1:COMPONENT2 | コンポーネントをインストールします。コンポーネント名は<br>コロン (:) で区切られます。コンポーネントのリストとし<br>て「ALL」が指定されている場合、使用可能なすべてのコン<br>ポーネントがインストールされます。     |
| - U COMPONENT1:COMPONENT2 | コンポーネントをアンインストールします。コンポーネント<br>名はコロン (:) で区切られます。コンポーネントのリストとし<br>て「ALL」が指定されている場合、使用可能なすべてのコン<br>ポーネントがアンインストールされます。 |

-Iオプションを使用してインストールするコンポーネントを一覧表示する場合、または-Uオプションを使用してアンインストールするコンポーネントを一覧表示する場合は、コンポーネント名をコロン(:)で区切る必要があります。-Cまたは-Dオプションを使用すると、コンポーネント名が角括弧に囲まれて表示されます。

### Component Manager を無人モードで使用した場合のインストール 方法 (Linux および Solaris の場合)

Component Manager を無人モードで使用する場合は、コンポーネントを個別に、また はすべてインストールすることができます。Component Manager は、Packages サブ ディレクトリにある使用可能なコンポーネントのリストを表示できます。ま た、Component Manager がコンポーネントに関連したサービスを自動的に起動するか どうかを設定することもできます。

注-前のバージョンからアップグレードする場合は、13ページの「前のバージョンからのアップグレード」を参照してください。

- 1 端末を開きます。
- 2 Hardware Management Packのダウンロードファイルを圧縮解除したディレクトリ内 で、SOFTWARE サブディレクトリ内の Packages サブディレクトリに移動します。

ヒント-Packages サブディレクトリに移動する代わりに、コンポーネントの パッケージに使用する代替ディレクトリを Component Manager に渡す場合は、-d *directory* オプションを使用します。

3 次のコマンドを入力して、使用可能なコンポーネントを一覧表示します。

/usr/sbin/sunssmcompmgr -C

使用可能なコンポーネントのリストが端末に表示されます。次の手順で使用するコンポーネントの正確な名前は、たとえば [component name] のように、角括弧に囲まれて表示されます。

- 4 次のいずれかのオプションを選択します。
  - 選択したコンポーネントを無人モードでインストールするには、次のコマンドを 入力します。

sunssmcompmgr -I COMPONENT1:COMPONENT2

COMPONENT1:COMPONENT2はインストールするコンポーネントのリストであり、コロン(:)で区切られています。

 使用可能なすべてのコンポーネントを無人モードでインストールするには、次の コマンドを入力します。

sunssmcompmgr -I ALL

選択したコンポーネントがインストールされます。

- ▼ Component Manager を無人モードで使用した場合のアンインストール方法 (Linux および Solaris の場合)
- **1** 端末を開きます。
- 2 次のコマンドを入力して、現在インストールされているコンポーネントを一覧表示します。

/usr/sbin/sunssmcompmgr -C

ヒント-現在インストールされているコンポーネントの詳細情報を取得する場合は、-Dオプションを使用します。

現在インストールされているコンポーネントが一覧表示されます。次の手順で使用 するコンポーネントの正確な名前は、たとえば [component name] のように、角括弧 に囲まれて表示されます。

- **3** 次のいずれかのオプションを選択します。
  - 選択したコンポーネントを無人モードでアンインストールするには、次のコマンドを入力します。

/usr/sbin/sunssmcompmgr -U COMPONENT1:COMPONENT2

COMPONENT1:COMPONENT2はインストールするコンポーネントのリストであり、コロン(:)で区切られています。

 インストールされているすべてのコンポーネントを無人モードでアンインス トールするには、次のコマンドを入力します。

/usr/sbin/sunssmcompmgr -U ALL

選択したコンポーネントがアンインストールされます。

# **Component Manager**の使用 (Windows の場合)

Component Manager を Windows オペレーティングシステムで使用する場合は、コマ ンド行インタフェースかグラフィカルユーザーインタフェースのいずれかを選択で きます。Component Manager のグラフィカルユーザーインタフェースは、SSM コン ポーネントを管理するための便利なウィザードを提供しています。Component Manager のコマンド行インタフェースは、無人での配備に使用できるテキストベース のインタフェースを提供しています。

このセクションでは、次の情報について説明します。

 21ページの「Component Manager のグラフィカルインタフェースの使用 (Windows の場合)」 24ページの「Component Manager のコマンド行インタフェースの使用 (Windows の場合)」

# Component Manager のグラフィカルインタフェースの使用 (Windows の場合)

Component Manager のグラフィカルインタフェースは、コンポーネントを操作するためのグラフィカルなウィザードを提供します。Component Manager は、Packages サ ブディレクトリにある使用可能なコンポーネントのほかに、インストール済みのコ ンポーネントのリストを提供します。また、Component Manager がコンポーネントに 関連したサービスをどのように設定するかを制御することもできます。

# ▼ Component Manager のグラフィカルインタフェースを使用した場合のインストール方法 (Windows の場合)

Component Manager のグラフィカルインタフェースを使用する場合は、コンポーネントを個別に、またはすべてインストールすることができます。Component Manager がコンポーネントに関連したサービスを自動的に起動または再起動するかどうかを選択することもできます。

注-前のバージョンからアップグレードする場合は、13ページの「前のバージョンからのアップグレード」を参照してください。

- **1 Hardware Management Pack**をダウンロードして展開したフォルダに移動し、SOFTWARE フォルダを開きます。
- 2 sunssmcompmgr\_guiをダブルクリックします。 Component Manager のグラフィカルインタフェースが開きます。
- 3 ローカルのインストールソースで「Deploy component (配備コンポーネント)」をク リックします。 配備可能なコンポーネントの情報が表示されます。

画面の右側に、配備可能なコンポーネントのほか、システムに現在インストールさ れているコンポーネントのリストが表示されます。画面の左側には、現在選択され ているコンポーネントの情報が表示されます。

- 4 「Available components to deploy (配備可能なコンポーネント)」リストで、この サーバーにインストールする1つまたは複数のコンポーネントのチェックボックス を選択します。完了したら、「Next (次へ)」をクリックします。 配備前のタスクのリストが表示されます。選択したコンポーネントにより、配備前 のタスクのリストにタスクがない場合もあれば、SSM コンポーネントの配備前に Component Manager が実行できるオプションのタスクが含まれている場合もありま す。
- 5 (省略可能) SSM コンポーネントを配備する前に Component Manager に実行させるタス クがある場合は、配備前のタスクのリストで1つまたは複数のタスクをクリックし ます。配備前のタスクを選択したら、「Next (次へ)」をクリックします。 配備後のタスクのリストが表示されます。選択したコンポーネントにより、配備後 のタスクのリストにタスクがない場合もあれば、SSM コンポーネントの配備後に Component Manager が実行できるオプションのタスクが含まれている場合もありま す。
- 6 (省略可能) SSM コンポーネントを配備した後に Component Manager に実行させるタス クがある場合は、配備後のタスクのリストで1つまたは複数のタスクをクリックし ます。配備後のタスクを選択したら、「Next (次へ)」をクリックします。 「Deployment configuration summary (配備設定の概要)」が開きます。
- 7 「Deployment configuration summary (配備設定の概要)」を確認したら、「Deploy (配備)」をクリックして選択した SSM コンポーネントをインストールします。
  Component Manager は選択したコンポーネントをインストールして設定します。インストールが完了すると、実行されたアクションのログが表示されます。
- ▼ Component Manager のグラフィカルインタフェースを使用した場合のアンインストール方法 (Windows の場合)

Component Manager のグラフィカルインタフェースを使用すると、グラフィカルな ウィザードを使用してコンポーネントをアンインストールできます。ま た、Component Manager がコンポーネントに関連したサービスを自動的に停止するか どうかを設定することもできます。

1 「Control Panel (コントロールパネル)」に移動して、「Add or Remove Programs (プログ ラムの追加と削除)」を開きます。

ヒント-Component Manager のグラフィカルインタフェースは、Hardware Management Pack コンポーネントをインストールしたディレクトリから sunssmcompmgr\_gui を実行 しても開くことができます。

- 2 「Currently installed programs (現在インストールされているプログラム)」のリストで、削除するコンポーネントをクリックします。 クリックしたコンポーネントが選択され、「Change / Remove (変更と削除)」ボタンが表示されます。
- Change / Remove (変更と削除)」をクリックします。
  Component Manager のグラフィカルインタフェースが開きます。
- 4 Component Manager のグラフィカルインタフェースで、「Remove deployed component (配備されたコンポーネントを削除)」をクリックします。
   「Available components to remove (削除できるコンポーネント)」のリストが表示されます。
- 5 削除するコンポーネントを選択し、「Next(次へ)」をクリックします。 削除前のタスクのリストが表示されます。選択したコンポーネントにより、削除前 のタスクのリストにタスクがない場合もあれば、SSM コンポーネントの削除前に Component Manager が実行できるオプションのタスクが含まれている場合もありま す。
- 6 (省略可能)SSM コンポーネントを削除する前に Component Manager に実行させるタス クがある場合は、削除前のタスクのリストで1つまたは複数のタスクをクリックし ます。削除前のタスクを選択したら、「Next (次へ)」をクリックします。 削除後のタスクのリストが表示されます。選択したコンポーネントにより、削除後 のタスクのリストにタスクがない場合もあれば、SSM コンポーネントの削除後に Component Manager が実行できるオプションのタスクが含まれている場合もありま す。
- 7 (省略可能) SSM コンポーネントを削除した後に Component Manager に実行させるタス クがある場合は、削除後のタスクのリストで1つまたは複数のタスクをクリックし ます。削除後のタスクを選択したら、「Next (次へ)」をクリックします。 「Removal configuration summary (削除設定の概要)」が開きます。
- 8 「Removal configuration summary (削除設定の概要)」を確認したら、「Remove (削除)」をクリックして選択した SSM コンポーネントをアンインストールします。 Component Manager は選択したコンポーネントをアンインストールして設定します。アンインストールが完了すると、実行されたアクションのログが表示されます。

# Component Manager のコマンド行インタフェースの使用 (Windows の場合)

Windows オペレーティングシステムで使用する Component Manager のコマンド行 は、Linux および Solaris オペレーティングシステムで使用可能な無人モードと同じ機 能を提供します。コマンド行でオプションとアクションを Component Manager に渡 すときは、次の表記規則に従います。

sunssmcompmgr.exe [/h /v /s] [/r dir] [/d dir] [/l log] [ACTION]

次の表に、オプションとアクションの機能を示します。

| オプションとアクション                 | 機能                                                                                                    |
|-----------------------------|----------------------------------------------------------------------------------------------------|
| /h                          | Component Managerの使用に関するヘルプを表示します。                                                                                |
| /v                          | Component Manager のバージョン情報を表示します。                                                                                 |
| /d directory                | コンポーネントパッケージのカスタムディレクトリを指定します。デ<br>フォルトのオプションでは、現在のディレクトリでコンポーネント<br>パッケージを検索します。                                 |
| /1 log                      | ログ用のカスタムファイルを指定します。                                                                                               |
| /s                          | コンポーネントのインストールおよびアンインストール中のサービスの<br>操作(起動、再起動、または停止)を無効にします。                                                      |
| /C                          | インストール済みのコンポーネントと使用可能なコンポーネントの両方<br>に関する情報を表示します。                                                                 |
| /D                          | インストール済みのコンポーネントと使用可能なコンポーネントの両方<br>に関する詳細情報を表示します。                                                               |
| /I COMPONENT1<br>COMPONENT2 | コンポーネントをインストールします。コンポーネント名は空白文字で<br>区切られます。コンポーネントのリストとして「ALL」が指定されてい<br>る場合、使用可能なすべてのコンポーネントがインストールされます。         |
| /u COMPONENT1<br>COMPONENT2 | コンポーネントをアンインストールします。コンポーネント名は空白文<br>字で区切られます。コンポーネントのリストとして「ALL」が指定され<br>ている場合、使用可能なすべてのコンポーネントがアンインストールさ<br>れます。 |

/Iオプションを使用してインストールするコンポーネントを一覧表示する場合、または/Uオプションを指定してアンインストールするコンポーネントを一覧表示する場合は、コンポーネント名を空白文字で区切る必要があります。コンポーネント名は、/Cまたは/Dオプションを使用すると表示されます。

Component Managerのコマンド行インタフェースを使用した場合のインストール方法 (Windowsの場合)

Component Manager のコマンド行を使用する場合は、コンポーネントを個別に、また はすべてインストールすることができます。Component Manager は、Packages サブ ディレクトリにある使用可能なコンポーネントのリストを表示できます。ま た、Component Manager がコンポーネントに関連したサービスを自動的に起動するか どうかを設定することもできます。

注-前のバージョンからアップグレードする場合は、13ページの「前のバージョンからのアップグレード」を参照してください。

- 1 コマンドプロンプトウィンドウを開きます。
- 2 Hardware Management Packのダウンロードファイルを圧縮解除したディレクトリ内 で、SOFTWARE サブディレクトリに移動します。

ヒント-/d Directoryオプションを使用すると、Packages サブディレクトリに移動する 代わりに、コンポーネントのパッケージに使用する代替ディレクトリを Component Manager に渡すことができます。

3 次のコマンドを入力して、使用可能なコンポーネントを一覧表示します。

sunssmcompmgr /C

使用可能なコンポーネントのリストがコマンドプロンプトウィンドウに表示されま す。

- 4 次のいずれかのオプションを選択します。
  - 選択したコンポーネントをインストールするには、次のコマンドを入力して Component Manager を無人モードで起動します。
     sunssmcompmgr /I COMPONENT1 COMPONENT2

*COMPONENT1 COMPONENT2* はインストールするコンポーネントのリストであり、空白文字で区切られています。

注-インストール済みのコンポーネントがある場合は、ALLフラグを使用せずに この方法を使用する必要があります。

 使用可能なすべてのコンポーネントをインストールするには、次のコマンドを入 力して Component Manager を無人モードで起動します。

sunssmcompmgr /I ALL

選択したコンポーネントがインストールされます。

▼ Component Manager のコマンド行インタフェースを使用した場合 のアンインストール方法 (Windows の場合)

Component Manager のコマンド行インタフェースを使用する場合は、コンポーネント を個別に、またはすべてアンインストールすることができます。Component Manager は、現在インストールされているコンポーネントのリストを表示します。ま た、Component Manager がコンポーネントに関連したサービスを自動的に停止するか どうかを設定することもできます。

- 1 コマンドプロンプトウィンドウを開きます。
- 2 Hardware Management Pack コンポーネントをインストールしたディレクトリに移動し ます。
- **3** 次のコマンドを入力して、現在インストールされているコンポーネントを一覧表示 します。

sunssmcompmgr /C

使用可能なコンポーネントと現在インストールされているコンポーネントが一覧表 示されます。

ヒント-また、/Dオプションを使用すると、現在インストールされているコンポーネントの詳細情報を取得できます。

- 4 次のいずれかのオプションを選択します。
  - 選択したコンポーネントを無人モードでアンインストールするには、次のコマンドを入力します。

sunssmcompmgr /U COMPONENT1 COMPONENT2

*COMPONENT1 COMPONENT2* はアンインストールするコンポーネントのリストであり、空白文字で区切られています。

使用可能なすべてのコンポーネントを無人モードでアンインストールするには、次のコマンドを入力します。

sunssmcompmgr /U ALL

選択したコンポーネントがアンインストールされます。

# 索引

### C

Component Manager Windowsのコマンド行,24 対話式にインストール,16-17 無人モード,18,19

#### L

ILOM, 7 Integrated Lights Out Manager, 7 IPMItool, 10

#### L

Linux Sun SSM Component Manager の使用, 14 アンインストール, 17 無人モードでのアンインストール, 20 無人モードでのインストール, 19 無人モードの Component Manager, 18

#### S

Simple Network Management Protocol, 7 SNMP, 7,8 Solaris Sun SSM Component Manager の使用, 14 アンインストール, 17 無人モードでのアンインストール, 20 無人モードでのインストール, 19 Solaris (続き) 無人モードの Component Manager, 18 SUN-HW-MONITORING-MIB, 8 SUN-HW-TRAP-MIB, 8 Sun Server Hardware Management Agent, 8 Sun Server Hardware Management Pack, 7 Sun Server Hardware SNMP Plugins, 8, 9 Sun Server Management Agents, 8 Sun Server Storage Management Agent, 10 Sun SSM Component Manager, 7 使用, 14 の概要, 13 Sun Server CLI ツール, 10

#### W

Windows Component Manager のグラフィカルインタ フェースを使用したアンインス トール, 22-23 Component Manager のグラフィカルインタ フェースを使用したインストール, 21-22 Component Manager のコマンド行, 24 Component Manager のコマンド行を使用したイ ンストール, 25

#### あ

アンインストール Linux, 17 Solaris, 17 アンインストール*(*続き) 無人モード,20

い インストール Windows, 21-22, 22-23, 25 無人モード, 19

し システムイベントログ,8

た 対話式にアンインストール, Component Manager の使用, 17

#### U V

必要条件,11

# む

無人モード アンインストール, 20 インストール, 19